# МЕТОДИЧЕСКИЕ РЕКОМЕНДАЦИИ

по применению набора реагентов для выявления и дифференциации ДНК бактерий рода Шигелла (Shigella spp.) и энтероинвазивных *E.coli* (*EIEC*), *Сальмонелла* (*Salmonella* spp.), термофильных *Кампилобактерий* (*Campylobacter* spp.) в объектах окружающей среды и клиническом материале методом полимеразной цепной реакции (ПЦР) с гибридизационно-флуоресцентной детекцией **«АмплиСенс<sup>®</sup> Shigella spp. и EIEC / Salmonella spp. / Campylobacter spp.-FL» Вариант FEP/FRT** 

АмплиСенс<sup>®</sup>

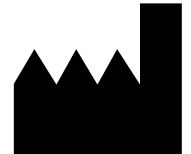

ФБУН ЦНИИ Эпидемиологии Роспотребнадзора, Российская Федерация, 111123, город Москва, улица Новогиреевская, дом За

IVD

## ОГЛАВЛЕНИЕ

| НАЗНАЧЕНИЕ                                                                         |
|------------------------------------------------------------------------------------|
| ПРОВЕДЕНИЕ АМПЛИФИКАЦИИ И АНАЛИЗ РЕЗУЛЬТАТОВ ПРИ ПОМОЩИ                            |
| ПРИБОРОВ Rotor-Gene 3000/6000 (Corbett Research, Австралия), Rotor-Gene Q          |
| (QIAGEN GmbH («Киаген ГмбХ»), Германия)4                                           |
| ПРОВЕДЕНИЕ АМПЛИФИКАЦИИ И АНАЛИЗ РЕЗУЛЬТАТОВ ПРИ ПОМОЩИ                            |
| ПРИБОРА LineGene 9660 (BIOER TECHNOLOGY CO., LTD, Китай)7                          |
| ПРОВЕДЕНИЕ АМПЛИФИКАЦИИ И АНАЛИЗ РЕЗУЛЬТАТОВ ПРИ ПОМОЩИ                            |
| ПРИБОРА iCycler iQ5 (BioRad Laboratories, Inc. («Био-Рад Лабораториз, Инк.»), США) |
|                                                                                    |
| ПРОВЕДЕНИЕ АМПЛИФИКАЦИИ И АНАЛИЗ РЕЗУЛЬТАТОВ ПРИ ПОМОЩИ                            |
| ПРИБОРА «ДТ-96» (ООО «НПО ДНК-Технология», Россия)10                               |
| ПРОВЕДЕНИЕ АМПЛИФИКАЦИИ И АНАЛИЗ РЕЗУЛЬТАТОВ ПРИ ПОМОЩИ                            |
| ПРИБОРА CFX96 (Bio-Rad Laboratories, Inc. (Био-Рад Лабораториз, Инк.), США)13      |
| ДЕТЕКЦИЯ РЕЗУЛЬТАТОВ С ПОМОЩЬЮ ФЛУОРЕСЦЕНТНОГО ПЦР-ДЕТЕКТОРА                       |
| ALA -1/4 (SIA BioSan, Латвия) С ВЕРСИЕЙ ПРОГРАММНОГО ОБЕСПЕЧЕНИЯ 4.1016            |
| ДЕТЕКЦИЯ РЕЗУЛЬТАТОВ С ПОМОЩЬЮ ФЛУОРЕСЦЕНТНОГО ПЦР-ДЕТЕКТОРА                       |
| ALA -1/4 (SIA BioSan, Латвия) С ВЕРСИЕЙ ПРОГРАММНОГО ОБЕСПЕЧЕНИЯ 5.1.0 И           |
| ВЫШЕ                                                                               |
| ДЕТЕКЦИЯ РЕЗУЛЬТАТОВ С ПОМОЩЬЮ ФЛУОРЕСЦЕНТНОГО ПЦР-ДЕТЕКТОРА                       |
| «Джин» и «Джин-4» (ООО «НПО ДНК-Технология», Россия) С ВЕРСИЕЙ                     |
| ПРОГРАММНОГО ОБЕСПЕЧЕНИЯ 3.3 и ВЫШЕ (ДО ВЕРСИИ 4.4)                                |
|                                                                                    |

## НАЗНАЧЕНИЕ

Методические рекомендации описывают порядок действий при использовании набора реагентов для выявления и дифференциации ДНК бактерий рода Шигелла (*Shigella* spp.) и энтероинвазивных *E.coli* (*EIEC*), *Сальмонелла* (*Salmonella* spp.), термофильных *Кампилобактерий* (*Campylobacter* spp.) в объектах окружающей среды и клиническом материале методом полимеразной цепной реакции (ПЦР) с гибридизационно-флуоресцентной детекцией «АмплиСенс<sup>®</sup> *Shigella* spp. и *EIEC / Salmonella* spp. / *Campylobacter* spp.-FL» совместно с приборами для ПЦР в режиме «реального времени»:

- Rotor-Gene 3000 (Corbett Research, Австралия),
- Rotor-Gene 6000 (Corbett Research, Австралия),
- Rotor-Gene Q (QIAGEN GmbH («Киаген ГмбХ»), Германия),
- LineGene 9660 (BIOER TECHNOLOGY CO., LTD, Китай),
- iCycler iQ5 (Bio-Rad Laboratories, Inc. («Био-Рад Лабораториз, Инк.»), США),
- «ДТ-96» (ООО «НПО ДНК-Технология», Россия),
- CFX96 (Bio-Rad Laboratories, Inc. («Био-Рад Лабораториз, Инк.»), США),
- а также совместно с детекторами конечной флуоресценции:
- трехканальными и четырехканальными детекторами ALA-1/4 (SIA Biosan, Латвия),
- двухканальным и четырехканальным детектором «Джин» (ООО «НПО ДНКтехнология», Россия).

| Канал для флуорофора     | Название канала детекции для разных моделей приборов <sup>1</sup> |                        |  |
|--------------------------|-------------------------------------------------------------------|------------------------|--|
|                          | вариант FEP                                                       | вариант FRT            |  |
| Канал для флуорофора FAM | FAM/Специфика                                                     | FAM/Green              |  |
| Канал для флуорофора ЈОЕ | HEX/BK                                                            | JOE/HEX/R6G/Yellow/Cy3 |  |

## Соответствие названий флуорофоров и каналов детекции

<sup>&</sup>lt;sup>1</sup> Название каналов детекции для соответствующего детектора см. в соответствующем разделе методических рекомендаций к набору реагентов.

## ПРОВЕДЕНИЕ АМПЛИФИКАЦИИ И АНАЛИЗ РЕЗУЛЬТАТОВ ПРИ ПОМОЩИ ПРИБОРОВ Rotor-Gene 3000/6000 (Corbett Research, Австралия), Rotor-Gene Q (QIAGEN GmbH («Киаген ГмбХ»), Германия)

Для работы с прибором Rotor-Gene 3000 следует использовать программу Rotor-Gene версии 6.1 или выше, с прибором Rotor-Gene 6000 и Rotor-Gene Q – программу Rotor-Gene 6000 версии 1.7 (build 67) или выше.

Далее по тексту термины, соответствующие разным версиям приборов и программного обеспечения, указаны в следующем порядке: для прибора Rotor-Gene 3000/для англоязычной версии программы Rotor-Gene 6000/Q/для русскоязычной версии программы Rotor-Gene 6000/Q.

Провести этапы пробоподготовки и приготовления реакционных смесей согласно инструкции к набору реагентов. Для проведения амплификации рекомендуется использование тонкостенных пробирок для ПЦР объемом 0,2 мл с плоской крышкой (например, Axygen, Inc. («Эксиджен, Инк»), США) или объемом 0,1 мл в стрипах по 4 шт. с крышками (например, Corbett Research, Австралия; QIAGEN GmbH («Киаген ГмбХ»), Германия) (детекция через дно пробирки).

## Программирование амплификатора:

- 1. Включить прибор, запустить программу Rotor-Gene.
- Поместить пробирки или стрипы в ротор амплификатора, начиная с ячейки номер
  (ячейки ротора пронумерованы, эти номера используются в дальнейшем для программирования положения проб в амплификаторе), установить ротор в прибор, закрыть крышку.

**ВНИМАНИЕ!** Лунка №1 обязательно должна быть заполнена какой-либо исследуемой пробиркой (*не пустой*).

3. Запрограммировать прибор согласно инструкции изготовителя прибора.

## Создание шаблона для проведения теста

- 1. Нажать кнопку *New/Новый* в основном меню программы.
- 2. Выбрать объем реакционной смеси и тип ротора:

## Reaction volume/Объем реакции – 25 мкл

Rotor type – 36-Well Rotor/36-луночный ротор или 72-Well Rotor/72-луночный ротор в зависимости от используемого ротора.

3. Задать программу амплификации, для этого нажать кнопку *Edit profile/Peдактор профиля*.

|      | · ·             | • • • • •                  | · ·               |
|------|-----------------|----------------------------|-------------------|
| Цикл | Температура, °С | Время                      | Количество циклов |
| 1    | 95              | 15 мин                     | 1                 |
|      | 95              | 10 c                       |                   |
| 2 60 | 60              | 25 c                       | 45                |
|      | 00              | детекция флуоресц. сигнала | 45                |
|      | 72              | 10 c                       |                   |

#### Программа амплификации для приборов роторного типа

Детекция флуоресцентного сигнала назначается по каналам для флуорофоров FAM/Green и JOE/Yellow (при одновременном проведении нескольких тестов назначается детекция и по другим используемым каналам).

- 4. Задать параметры калибрования (активировать *Calibrate/Gain Optimisation.../Опт.уровня сигн*. в мастере нового эксперимента)
  - осуществлять измерение флуоресценции по каналам FAM/Green, JOE/Yellow (активировать *Calibrate Acquiring/Optimise Acquiring/Onm. Детек-мых*);
  - осуществлять калибрование перед первым измерением (активировать (*Perform Calibration Before 1<sup>st</sup> Acquisition/Perform Optimisation Before 1<sup>st</sup> Acquisition/Bыполнить оптимизацию при 1-м шаге детекции*);
  - установить калибровки канала FAM/Green от 5FI до 10FI, канала JOE/Yellow от
    5 FI до 10FI (активировать *Edit.../Правка...*, окно *Auto gain calibration channel settings/Aemo-оптимизация уровня сигнала*).
- 5. Запустить программу амплификации, активировав *Start Run/Cmapm*, и присвоить название эксперименту.
- 6. В процессе работы амплификатора или по окончании его работы необходимо запрограммировать положение исследуемых образцов, отрицательного контроля выделения, положительного и отрицательных контролей прохождения реакции амплификации ДНК.

Для этого необходимо внести данные в таблицу образцов (открывается автоматически после запуска амплификации). В колонке *Name/Имя* указать названия/номера исследуемых образцов. Положительный контроль ПЦР обозначить как «К+», отрицательный – как «К–». Напротив всех исследуемых образцов установить тип *Unknown/Oбразец*, положительных контролей – тип *Positive control/Положительный контроль*, для отрицательного контроля выделения – тип *Negative control/Ompuцательный контроль*, для отрицательного контроля ПЦР – тип *NTC/Контроль-Фон*. Для ячеек, соответствующих пустым пробиркам, установить тип *None/Пусто*.

## Анализ результатов:

Полученные результаты анализируются с помощью программного обеспечения прибора Rotor-Gene. Результаты интерпретируются на основании наличия (или отсутствия) пересечения кривой флуоресценции **S**-образной (сигмообразной) формы с установленной на соответствующем уровне пороговой линией, что определяет наличие (или отсутствие) значения порогового цикла *Ct* в соответствующей графе таблицы результатов.

- Активировать нажатием в меню кнопки Analysis/Анализ, выбрать режим анализа Quantitation/Количественный, активировать кнопку Cycling A. JOE/Cycling A. Yellow, Show/Показать и Cycling A. FAM/Cycling A. Green, Show/Показать.
- 2. Отменить автоматический выбор уровня пороговой линии для каждого из основных открывшихся окон (*FAM/Green* и *JOE/Yellow*) *Threshold/Порог*.
- В меню каждого основного окна (Quantitation analysis/Количественный анализ) активировать кнопки Dynamic tube/Динамич.фон, Slope Correct/Коррект.уклона и установить значение More settings/Удаление выбросов 10 %.
- 4. В меню *CT Calculation/Вычисление CT* (в правой части окна) выставить уровень пороговой линии *Threshold/Порог* = 0.05.
- 5. В таблице результатов (окно *Quant. Results/Количественные Результаты*) появятся значения *Ct*.

## Интерпретация результатов

Результат ПЦР-исследования считается достоверным, если получены правильные результаты для контролей этапов экстракции и амплификации ДНК в соответствии с таблицей оценки результатов контрольных реакций (см. инструкцию) и граничными значениями, указанными во вкладыше, прилагаемом к набору реагентов.

Интерпретацию результатов тестирования исследуемых образцов проводят раздельно для каждого типа используемых ПЦР-смесей-1 в соответствии с инструкцией и вкладышем к набору реагентов.

## ПРОВЕДЕНИЕ АМПЛИФИКАЦИИ И АНАЛИЗ РЕЗУЛЬТАТОВ ПРИ ПОМОЩИ ПРИБОРА LineGene 9660 (BIOER TECHNOLOGY CO., LTD, Китай)

Провести этапы пробоподготовки и приготовления реакционных смесей согласно инструкции к набору реагентов. Для проведения амплификации рекомендуется использование тонкостенных пробирок для ПЦР объемом 0,2 мл с выпуклой или плоской крышкой (например, Axygen, Inc. («Эксиджен, Инк»), США) или пробирок объемом 0,2 мл в стрипах по 8 шт. с прозрачными крышками (например, Axygen, Inc. («Эксиджен, Инк»), США) (детекция через дно пробирки).

Запуск прибора и анализ результатов проводить при помощи программного обеспечения FRT Manager.

## ПРОВЕДЕНИЕ АМПЛИФИКАЦИИ И АНАЛИЗ РЕЗУЛЬТАТОВ ПРИ ПОМОЩИ ПРИБОРА iCycler iQ5 (BioRad Laboratories, Inc. («Био-Рад Лабораториз, Инк.»), США)

Провести этапы пробоподготовки и приготовления реакционных смесей согласно инструкции к набору реагентов. Для проведения амплификации рекомендуется использование тонкостенных пробирок для ПЦР объемом 0,2 мл с выпуклой или плоской оптически прозрачной крышкой (например, Axygen, Inc. («Эксиджен, Инк»), США) или пробирок объемом 0,2 мл в стрипах по 8 шт. с прозрачными крышками (например, Аxygen, Inc. («Эксиджен, Инк»), США) (детекция через крышку пробирки).

## Программирование амплификатора:

1. Включить прибор и блок питания оптической части прибора.

## ВНИМАНИЕ! Лампа должна быть прогрета до запуска эксперимента не менее 15 мин.

- 2. Запустить программу iCycler iQ5.
- 3. Поместить пробирки или стрипы в реакционный модуль амплификатора и запрограммировать прибор согласно инструкции изготовителя прибора.

ВНИМАНИЕ! Следите за тем, чтобы на стенках пробирок не оставалось капель, так как падение капли в процессе амплификации может привести к сбою сигнала и усложнить анализ результатов. Не переворачивайте пробирки (стрипы) при установке в прибор.

## Создание шаблона для проведения теста.

- 1. Войти в режим создания нового протокола амплификации, нажав кнопку *Create new*, в модуле *Workshop*.
- 2. Задать программу амплификации (*Protocol*).

| Цикл | Температура, °С | Время                      | Количество циклов |
|------|-----------------|----------------------------|-------------------|
| 1    | 95              | 15 мин                     | 1                 |
|      | 95              | 10 c                       |                   |
| 2    | 60              | 25 c                       | 45                |
| 2    | 60              | детекция флуоресц. сигнала | 45                |
|      | 72              | 10 c                       |                   |

## Программа амплификации для приборов планшетного типа

Детекция флуоресцентного сигнала назначается по каналам для флуорофоров FAM и JOE/HEX (при одновременном проведении нескольких тестов назначается детекция и по другим используемым каналам).

- 3. Дать название новому протоколу и сохранить его.
- 4. Задать расположение проб на платформе (*Plate*), выбрать каналы для Вариант FEP/FRT Форма 1: REF B44 (RG,iQ,FEP), REF H-0561-3 / VER 29.03.21 / стр. 8 из 26

флуорофоров FAM и JOE/HEX (*Select/add fluorophores*), активировать флуорофоры для проб в созданном протоколе с помощью клавиши *Fluorophore loading in Whole Plate mode*, выбрать *Sample Volume – 25 мкл*, *Seal Type – Domed Cap*, *Vessel Type – Tubes*, затем сохранить созданный протокол *Save/Exit Plate Editing*.

- 5. После этого внести реактивы для амплификации и ДНК-пробы в пробирки и поставить их в прибор.
- 6. Запустить прибор (*Run*), выбрать *Use Persistent Well Factors*, нажать кнопку *Begin Run* и сохранить эксперимент.

## Анализ результатов:

- 1. Анализ результатов проводится по каналам для флуорофоров FAM и JOE/HEX.
- 2. Активировать нажатием в меню кнопки Data Analysis.
- Выбрать Base line в Crossing Threshold User Defined в диапазоне 20 25. В норме пороговая линия должна пересекать только сигмообразные кривые накопления сигнала положительных образцов и контролей и не пересекать кривые другой формы. В случае если это не так, необходимо повысить уровень порога.

## Интерпретация результатов

Результат ПЦР-исследования считается достоверным, если получены правильные результаты для контролей этапов экстракции и амплификации ДНК в соответствии с таблицей оценки результатов контрольных реакций (см. инструкцию) и граничными значениями, указанными во вкладыше, прилагаемом к набору реагентов.

Интерпретацию результатов тестирования исследуемых образцов проводят в соответствии с инструкцией и вкладышем к набору реагентов.

## ПРОВЕДЕНИЕ АМПЛИФИКАЦИИ И АНАЛИЗ РЕЗУЛЬТАТОВ ПРИ ПОМОЩИ ПРИБОРА «ДТ-96» (ООО «НПО ДНК-Технология», Россия)

Провести этапы пробоподготовки и приготовления реакционных смесей согласно инструкции к набору реагентов. Для проведения амплификации рекомендуется использование тонкостенных пробирок для ПЦР объемом 0,2 мл с выпуклой или плоской оптически прозрачной крышкой (например, Axygen, Inc. («Эксиджен, Инк»), США) или пробирок объемом 0,2 мл в стрипах по 8 шт. с прозрачными крышками (например, Axygen, Inc. («Эксиджен, Инк»), США) (детекция через крышку пробирки). **Программирование амплификатора:** 

# 1. Включить прибор и запустить программу **RealTime\_PCR** v.7.3 и выше. В стартовом окне необходимо выбрать существующего оператора или добавить нового оператора и выбрать режим *Работа с прибором*.

2. В диалоговом окне *Список приборов* выбрать необходимый прибор и нажать кнопку *Подключить*.

## Создание шаблона для проведения теста

- В меню Тест на верхней панели выбрать команду Создать новый тест, ввести название нового теста – OKI и нажать кнопку OK. В появившемся окне Тест задать следующие параметры:
  - Тип качественный
  - Метод Пороговый (Ct)
  - Пробирки образец
  - Контроли: нет.
  - Объем рабочей смеси в пробирке 25 мкл
  - Флуорофоры: FAM специфика; НЕХ (для версии программы v.7.3.2.2 и выше выбрать R6G) специфика.
  - Задать программу амплификации и нажать **ОК.**

## Программа амплификации для приборов планшетного типа

| Цикл | Температура, °С | Время                      | Количество циклов |
|------|-----------------|----------------------------|-------------------|
| 1    | 95              | 15 мин                     | 1                 |
|      | 95              | 10 c                       |                   |
| 2    | 60              | 25 c                       | 45                |
|      | 00              | детекция флуоресц. сигнала | 45                |
|      | 72              | 10 c                       |                   |

Детекция флуоресцентного сигнала назначается по каналам для флуорофоров Fam и Hex (при одновременном проведении нескольких тестов назначается детекция и по другим используемым каналам).

- 2. Нажать кнопку **Добавить тест** и в появившемся окне выбрать название **ОКІ**, указать количество образцов и нажать **ОК**.
- Присвоить имена образцам в графе Идентификатор появившейся таблицы.
  Указать расположение пробирок в рабочем блоке прибора.
- Выбрать закладку Запуск программы амплификации, проверить параметры теста. Нажать кнопку Открыть блок и установить пробирки в строгом соответствии с указанным расположением пробирок в рабочем блоке прибора.

ВНИМАНИЕ! Следите за тем, чтобы на стенках пробирок не оставалось капель, так как падение капли в процессе амплификации может привести к сбою сигнала и усложнить анализ результатов. Не переворачивайте стрипы/плашку при установке в прибор.

5. Последовательно нажать кнопки Закрыть блок и Запуск программы. Сохранить эксперимент. Поставить при необходимости галочку Выключить прибор по завершении амплификации.

#### Анализ результатов:

Полученные результаты анализируются с помощью программного обеспечения прибора «ДТ-96». Результаты интерпретируются на основании наличия (или отсутствия) пересечения кривой флуоресценции **S**-образной (сигмообразной) формы с установленной на соответствующем уровне пороговой линией, что определяет наличие (или отсутствие) значения порогового цикла *Ct* в соответствующей графе таблицы результатов.

- 1. Открыть сохраненный файл с данными анализа.
- 2. Указать в выпадающем списке Тип анализа: Мультиплекс.
- 3. Указать в выпадающем списке Метод: Пороговый (Ct).
- 4. Нажать кнопку Изменить параметры анализа
  - Критерий положительного результата ПЦР 90 %;
  - Величина Threshold 10 StD на участке линейного фитирования;
  - Критерии достоверности результатов: нижняя граница/порог положительного результата – 10 % F (Ср), верхняя граница/порог нормализации данных – 30% F (Ср).
  - Нормализация данных не использовать (по умолчанию галочка в соответствующем окне отсутствует). Нажать кнопку Применить.

- Включить Фитирование (сглаживание) данных при помощи кнопки Ф (нажать кнопку).
- 5. Для каждого канала проверить правильность автоматического выбора пороговой линии. В норме пороговая линия должна пересекать только сигмообразные кривые накопления сигнала положительных образцов и контролей и не пересекать базовую линию. В случае если это не так, необходимо повысить уровень порога.

#### Интерпретация результатов

Результат ПЦР-исследования считается достоверным, если получены правильные результаты для контролей этапов экстракции и амплификации ДНК в соответствии с таблицей оценки результатов контрольных реакций (см. инструкцию) и граничными значениями, указанными во вкладыше, прилагаемом к набору реагентов.

Интерпретацию результатов тестирования исследуемых образцов проводят в соответствии с инструкцией и вкладышем к набору реагентов.

## ПРОВЕДЕНИЕ АМПЛИФИКАЦИИ И АНАЛИЗ РЕЗУЛЬТАТОВ ПРИ ПОМОЩИ ПРИБОРА CFX96 (Bio-Rad Laboratories, Inc. (Био-Рад Лабораториз, Инк.), США)

Провести этапы пробоподготовки и приготовления реакционных смесей согласно инструкции к набору реагентов. Для проведения амплификации рекомендуется использование тонкостенных пробирок для ПЦР объемом 0,2 мл с выпуклой или плоской оптически прозрачной крышкой (например, Axygen, Inc. («Эксиджен, Инк»), США) или пробирок объемом 0,2 мл в стрипах по 8 шт. с прозрачными крышками (например, Axygen, Inc. («Эксиджен, Инк»), США) (детекция через крышку пробирки).

## Программирование амплификатора

- 1. Включить прибор и запустить программу «Bio-Rad CFX Manager».
- 2. Запрограммировать прибор согласно инструкции изготовителя прибора.

## Создание шаблона для проведения теста

- В стартовом окне Startup Wizard необходимо выбрать позицию Create a new Run/Experiment (или в меню File выбрать New и далее Run.../Experiment...). Нажать OK.
- В окне *Run Setup* выбрать вкладку *Protocol* и нажать кнопку *Create new...*. В появившемся окне *Protocol Editor New* задать параметры амплификации.
  Задать объем реакционной смеси *Sample Volume 25 мкл.*

| Цикл | Температура, °С | Время                      | Количество циклов |
|------|-----------------|----------------------------|-------------------|
| 1    | 95              | 15 мин                     | 1                 |
|      | 95              | 10 c                       |                   |
| 2    | 60              | 25 c                       | 15                |
|      | 00              | детекция флуоресц. сигнала | 45                |
|      | 72              | 10 c                       |                   |

Программа амплификации для приборов планшетного типа

Детекция флуоресцентного сигнала назначается по каналам для флуорофоров FAM и HEX (при одновременном проведении нескольких тестов назначается детекция и по другим используемым каналам).

**ВНИМАНИЕ!** Для каждого шага этапов циклирования, нажав на кнопку *Step Options,* задать скорость нагревания/охлаждения *Ramp Rate* 2,5 °C/sec. Нажать *OK*.

Сохранить протокол, выбрав *File* и далее *Save As* в окне *Protocol Editor New* задать имя файла. При последующих постановках можно выбрать файл с этой программой во вкладке *Protocol*, нажав на кнопку *Select Existing...*.
 Выбрав или отредактировав нужную программу, назначить ее использование,

нажав кнопку *ОК* в нижней части окна.

4. Во вкладке *Plate* нажать кнопку *Create new....* В появившемся окне *Plate Editor* вариант FEP/FRT Форма 1: REF B44 (RG,iQ,FEP), REF H-0561-3 / VER 29.03.21 / стр. 13 из 26 **New** задать расположение пробирок в модуле. В меню **Sample type** выбрать **Unknown.** Нажав на кнопку **Select Fluorophores...,** выбрать галочками флуорофоры FAM и HEX, нажать **OK**, затем задать галочками измерение флуоресцентного сигнала в выбранных пробирках по необходимым каналам. В окне **Sample name** задать название образцов, подтверждая название каждого образца кнопкой **Load**.

Примечание – при одновременном проведении нескольких тестов назначается детекция и по другим используемым каналам.

- 5. Сохранить схему планшета: выбрать *File* и далее *Save As* в окне *Plate Editor New*, ввести имя файла, нажать *Сохранить*.
- 6. Выбрать вкладку Start Run. Открыть крышку прибора, нажав кнопку Open Lid. Поместить реакционные пробирки в ячейки амплификатора в соответствии с предварительно запрограммированной схемой планшета. Закрыть крышку прибора, нажав кнопку Close Lid.

**ВНИМАНИЕ!** Следите за тем, чтобы на стенках пробирок не оставалось капель, так как падение капли в процессе амплификации может привести к сбою сигнала и усложнить анализ результатов. Не переворачивайте пробирки (стрипы) при установке в прибор.

 Запустить выполнение выбранной программы с заданной схемой планшета, нажав на кнопку Start Run, выбрать директорию для сохранения файла постановки, ввести имя файла, нажать Сохранить.

#### Анализ результатов

Полученные результаты анализируются с помощью программного обеспечения прибора CFX96. Результаты интерпретируются на основании наличия (или отсутствия) пересечения кривой флуоресценции **S**-образной (сигмообразной) формы с установленной на соответствующем уровне пороговой линией, что определяет наличие (или отсутствие) значения порогового цикла *Ct* в соответствующей графе таблицы результатов.

- 1. Запустить программу, открыть сохраненный файл с данными анализа. Для этого выбрать в меню *File*, затем *Open* и *Data file* и выбрать необходимый файл.
- 2. В окне **Data Analysis** во вкладке **Quantification** представлены кривые флуоресценции, расположение пробирок в планшете и таблица со значениями пороговых циклов.

Для каждого канала проверить правильность автоматического выбора пороговой линии. Пороговая линия должна пересекать только S-образные (сигмообразные)

кривые накопления сигнала положительных образцов и контролей и не пересекать базовую линию. В случае если это не так, необходимо установить вручную уровень пороговой линии для каждого канала. Для этого нужно поставить галочку напротив пункта Log Scale (переключение в логарифмический вид) и установить уровень пороговой линии (левой кнопкой мыши) на таком уровне, где кривые флуоресценции носят линейный характер и отсутствует пересечение с кривыми отрицательных образцов. Как правило, пороговая линия устанавливается на уровне, соответствующем 10-20 % от максимального уровня флуоресценции, любого положительного полученного для контроля в последнем цикле амплификации. При этом необходимо, чтобы график флуоресценции для положительного контроля показывал характерное экспоненциальное нарастание флуоресцентного сигнала. Чтобы выделить график образца «К+» (или другого желаемого образца) установить курсор в схеме планшета, либо в таблице результатов.

3. Нажав на кнопку панели инструментов *View/Edit Plate...,* задать в появившемся окне название образцов

#### Интерпретация результатов

Результат ПЦР-исследования считается достоверным, если получены правильные результаты для контролей этапов экстракции и амплификации ДНК в соответствии с таблицей оценки результатов контрольных реакций (см. инструкцию) и граничными значениями, указанными во вкладыше, прилагаемом к набору реагентов.

Интерпретацию результатов тестирования исследуемых образцов проводят в соответствии с инструкцией и вкладышем к набору реагентов.

## ДЕТЕКЦИЯ РЕЗУЛЬТАТОВ С ПОМОЩЬЮ ФЛУОРЕСЦЕНТНОГО ПЦР-ДЕТЕКТОРА ALA -1/4 (SIA BioSan, Латвия) С ВЕРСИЕЙ ПРОГРАММНОГО ОБЕСПЕЧЕНИЯ 4.10

Работа с флуоресцентным ПЦР-детектором ALA-1/4 проводится согласно инструкции по эксплуатации к прибору.

Детекция и интерпретация результатов проводится в соответствии с настройками теста, указанными во вкладыше к набору реагентов. Для проведения детекции и интерпретации результатов необходимо в программе «ALA\_1» создать новый тест.

## Установка параметров теста «Shig/Salm».

- 1. Запустить программу ALA\_1 на компьютере, присоединенном к прибору.
- 2. В главном меню программы выбрать *Настройки Тест-система*.
- 3. Нажать кнопку Новый в появившемся окне.
- 4. В открывшемся меню задать название теста Shig/Salm, нажать кнопку OK.
- 5. В группе параметров *Каналы* отметить галочкой все задействованные в тесте каналы (FAM, HEX)
- В полях «*п*-» и «*п*+» установить пороговые значения для отношения сигнал/фон по каждому каналу для детекции специфической ДНК (см. вкладыш к набору реагентов).
- 7. Ввести названия мишеней в блок параметров Привязка каналов и соотнести их с каналами детекции. Для этого напечатать название мишени в свободное поле и нажать клавишу Добавить, при этом новая мишень появится в столбце уже существующих в памяти прибора мишеней. Название мишени в столбце Привязка каналов выделить курсором и нажать соответствующую ей кнопку канала для детекции:

Shigella = FAM;

Salmonella = **HEX**.

- 8. В поле Доверительный интервал установить значение 555 %.
- Настройки теста можно просмотреть и изменить, выбрав опцию Список тестов в главном меню Настройки.
- 10.Нажать кнопку Сохранить

## Установка параметров теста «Camp/STI».

- 1. Запустить программу **ALA\_1** на компьютере, присоединенном к прибору.
- 2. В главном меню программы выбрать *Настройки Тест-система*
- 3. Нажать кнопку Новый в появившемся окне.
- 4. В открывшемся меню задать название теста Camp/STI, нажать кнопку OK.

5. В группе параметров *Каналы* отметить галочкой все задействованные в тесте каналы (**FAM**, **HEX**), в группе ВКО отметить канал, который используется для внутреннего контроля (**HEX**).

В полях **«***п***-***»* и **«***п***+***»* установить пороговые значения для отношения сигнал/фон по каждому каналу для детекции специфической ДНК (см. вкладыш к набору реагентов).

В поле **ВКО/фон** задать пороговое значение отношения сигнала по каналу для детекции ВКО к фону (см. вкладыш к набору реагентов).

6. Ввести названия мишеней в блок параметров Привязка каналов и соотнести их с каналами детекции. Для этого напечатать название мишени в свободное поле и нажать клавишу Добавить, при этом новая мишень появится в столбце уже существующих в памяти прибора мишеней. Название мишени в столбце Привязка каналов выделить курсором и нажать соответствующую ей кнопку канала для детекции:

Campylobacter = **FAM**;

- 8. В поле Доверительный интервал установить значение 555 %.
- 9. Настройки теста можно просмотреть и изменить, выбрав опцию *Список тестов* в главном меню *Настройки.*
- 10. Нажать кнопку Сохранить.

## Измерение флуоресцентного сигнала

- 1. Включить прибор и запустить программу **ALA\_1** на компьютере, присоединенном к прибору.
- 2. Задать протокол измерения. Для этого в главном меню выбрать **Протокол** → **Создать новый** или **Открыть**, чтобы открыть созданный ранее протокол.
- В окне протокола необходимо выбрать тип используемого ротора (*36 x 0,5* или *48 x 0,2*), ввести номер протокола, выбрать нужный тест («Shig/Salm», «Camp/BKO») в меню-вкладке *Тест* и ввести последовательность детектируемых образцов (в колонке *Образец*).
- Обозначить образцы, которые являются фоновыми для данной группы образцов, как *ФОН* (используя сочетание клавиш *Ctrl* и *F*). В качестве образцов, обозначенных *ФОН* использовать пробирки с образцами *ФОН*.
- 5. Закрыть окно редактирования протокола, нажав на кнопку *Exit* в верхнем левом углу панели. Протокол сохранить.
- Поставить пробирки в ячейки ротора в соответствии с заданной последовательностью и запустить детекцию, выбрав в меню Протокол →
  Вариант FEP/FRT Форма 1: REF B44 (RG,iQ,FEP), REF H-0561-3 / VER 29.03.21 / стр. 17 из 26

*Детекция* или значок *Детекция по протоколу* на панели инструментов (вверху экрана). По окончании измерения на экран будет выведена таблица результатов.

Примечание – Если в одном протоколе проводится детекция более 36 (48) образцов, то после окончания детекции партии из 36 (48) образцов необходимо извлечь ротор, поместить в него следующую группу образцов, поставить ротор в прибор и для продолжения детекции нажать кнопку **Продолжить** в окне программы.

 После детекции в главном меню выбрать *Файл* → *Экспорт* в *CSV, XLS*, появиться окно *Сохранить как*. Ввести имя файла, выбрать нужную папку и нажать *Сохранить*.

## Интерпретация результатов

 Полученные данные интерпретируются автоматически с помощью программы ALA\_1. Результаты в таблице представляются с помощью следующих обозначений:

«обнаружено» – положительный результат;

«не обнаружено» – отрицательный результат;

«сомнительно» – результат, который нельзя однозначно интерпретировать (сигнал по каналу, отведенному для детекции специфической ДНК, превышает пороговое значение, допустимое для отрицательных образцов, но не превышает пороговое значение для положительных образцов (сигнал в так называемой «серой зоне»));

**«нд»** – недостоверный результат (в образце не детектируется (не превышает заданного порогового значения) ни специфический сигнал, ни сигнал ВКО).

 Результат ПЦР-исследования считается достоверным, если получены правильные результаты для контролей этапов экстракции и амплификации ДНК в соответствии с таблицами 1 и 2, инструкцией к набору реагентов, и пороговыми значениями, указанными во вкладыше, прилагаемом к набору реагентов.

Таблица 1

## Результаты постановки контролей различных этапов ПЦР-анализа для теста Camp/STI

| Контроль                        | Контролируемый   | Обозначение результата автоматической интерпретации |           |  |
|---------------------------------|------------------|-----------------------------------------------------|-----------|--|
|                                 | этап пцг-апализа | Канал FAM                                           | Канал НЕХ |  |
| В-                              | Экстракция ДНК   | «не обнаружено»                                     | BKO+      |  |
| К—                              | ПЦР              | «НД»                                                | ВКО-      |  |
| K+ <sub>Campylobacter/STI</sub> | ПЦР              | «обнаружено»                                        | BKO+      |  |

## Таблица 2

# Результаты постановки контролей различных этапов ПЦР-анализа для теста Shig/Salm

| Контроль                 | Контролируемый   | Обозначение результата автоматической интерпретации |                 |  |
|--------------------------|------------------|-----------------------------------------------------|-----------------|--|
|                          | этан нцр-анализа | Канал FAM                                           | Канал НЕХ       |  |
| В– Экстракция ДНК        |                  | «не обнаружено»                                     | «не обнаружено» |  |
| К—                       | ПЦР              | «не обнаружено»                                     | «не обнаружено» |  |
| K+ Shigella / Salmonella | ПЦР              | «обнаружено»                                        | «обнаружено»    |  |

- 3. Оценка результатов анализа проводится только для тех образцов, которые в тесте **Camp/STI** по каналу HEX имеют результат «ВКО+» в соответствии с табл. 1.
- Образцы, для которых получен результат «нд» (кроме «К–»), требуют повторного проведения анализа, начиная с этапа экстракции ДНК из исследуемого материала. Для образца «К–» результат «нд» является нормой.
- Образцы, для которых получен результат «сомнительно», требуют повторного проведения анализа, начиная с этапа экстракции ДНК из исследуемого материала. В случае повторения аналогичного результата образцы считать положительными.
- 6. Интерпретацию результатов тестирования исследуемых образцов проводят в соответствии с инструкцией и вкладышем к набору реагентов.

## ДЕТЕКЦИЯ РЕЗУЛЬТАТОВ С ПОМОЩЬЮ ФЛУОРЕСЦЕНТНОГО ПЦР-ДЕТЕКТОРА ALA -1/4 (SIA BioSan, Латвия) С ВЕРСИЕЙ ПРОГРАММНОГО ОБЕСПЕЧЕНИЯ 5.1.0 И ВЫШЕ

Работа с флуоресцентным ПЦР-детектором ALA-1/4 проводится согласно инструкции по эксплуатации к прибору.

Детекция и интерпретация результатов проводится в соответствии с настройками теста, указанными во вкладыше к набору реагентов. Для проведения детекции и интерпретации результатов необходимо в программе «ALA\_1» создать новый тест.

- 1. Включить прибор и запустить программу **ALA\_1** на компьютере, присоединенном к прибору.
- 2. Тест для обнаружения *Shigella* spp. и *EIEC, Salmonella* spp. и *Campylobacter* spp. может быть предустановлен в программе **ALA\_1**.
- Проверить наличие теста Shig-Salm-Camp в списке настроенных тестов можно, выбрав в основном меню программы Настройки → Настройка тестов. В появившемся окне Окно настройки тестов в таблице Список тестов найти тест Shig-Salm-Camp.
- Если тест Shig-Salm-Camp не был предустановлен в программе ALA\_1, то для проведения детекции и интерпретации результатов необходимо создать новый тест или импортировать его через архивный файл в список тестов, используемых на программе ALA\_1.

**ВНИМАНИЕ!** Импорт или создание новых тестов в программе **ALA\_1** возможно только для пользователей с правами администратора.

## Импортировать новый тест.

Импорт новых тестов в программе ALA\_1 осуществляется через выбор основного меню *Настройки* — *Импорт тестов*. Далее выбрать архивный файл в формате \*.zip и импортировать его в программу.

Создать новый тест.

- Выбрать в основном меню программы Настройки → Настройка тестов. В появившемся окне Окно настройки тестов добавить название нового теста
  Shig-Salm-Camp кнопкой Добавить в таблице Список тестов.
- В поле *Реакционная смесь* задать название реакционных смесей: Shigella / Salmonalla, Campylobacter / STI.
- Для реакционной смеси <u>Shigella / Salmonella</u> в поле Каналы для данной реакционной смеси и их обозначения задать каналы детекции: FAM и HEX.

Для этого в таблице Список каналов выбрать канал FAM и нажать стрелку *Добавить* Добавить. Выбранный канал появится в таблице Каналы и обозначения, под таблицей в поле Обозначения задать обозначения по этому каналу - Shigella, в поле пороги для + и – установить 3,0 и 2,5 соответственно. Далее для канала НЕХ задать обозначения по этому каналу Salmonella, в поле порога для + и – установить 3,0 и 2,5 соответственно. В поле Введите/измените тип теста Выбрать тип теста Общий.

- Для реакционной смеси <u>Сатруювасter / STI</u> в поле Каналы для данной реакционной смеси и их обозначения задать каналы детекции: FAM и HEX.
  Для этого в таблице Список каналов выбрать канал FAM и нажать стрелку
  Добавить. Выбранный канал появится в таблице Каналы и обозначения, под таблицей в поле Обозначения задать обозначения по этому каналу Campylobacter, в поле пороги для + и установить 3,0 и 2,5 соответственно. Далее для канала HEX задать обозначения по этому каналу BKO, установить значение порога 3.0. В поле Введите/измените тип теста Общий.
- Отметить контроли, использующиеся в этом тесте: ОКО (отрицательный контроль выделения), К+ (положительный контроль амплификации), К– (отрицательный контроль амплификации). Выбрать алгоритмы интерпретации для контролей по умолчанию.
- В поле Таблица интерпретации результатов нажать кнопку Создать. Программой ALA\_1 будет автоматически создана таблица возможных вариантов сочетаний результатов детекции для всех реакционных смесей для всех каналов и итоговый результат для каждого из этих вариантов. Продолжением этой таблицы являются возможные варианты сочетаний результатов контролей. Результаты детекции клинических образцов и контролей будут выдаваться после измерения в соответствии с этой таблицей. Сохранение теста и закрытие окна осуществляется кнопкой ОК.
- 5. Создать протокол измерения.
  - В основном окне программы нажать кнопку новый протокол. В появившемся окне Окно настройки протокола выбрать тест Shig-Salm-Camp из списка доступных тестов и нажать стрелку Собавить Добавить. Выбранный тест появится в списке Тесты протокола.
  - В поле Количество образцов задать количество исследуемых образцов без
    Вариант FEP/FRT Форма 1: REF B44 (RG,iQ,FEP), REF H-0561-3 / VER 29.03.21 / стр. 21 из 26

контрольных образцов и образцов «*ФОН*», нажать кнопку *Добавить*. В поле *Количество фоновых пробирок* выбрать их необходимое количество для каждой реакционной смеси.

- В Таблице имен образцов, фоновых пробирок и контролей задать имена образцов, добавить необходимое количество контролей. В поле Тип ротора выбрать ротор, который будет использоваться в данном протоколе. Сохранение протокола и закрытие окна осуществляется кнопкой ОК.
- Поставить пробирки в ячейки модуля прибора ALA-1/4 в соответствии с заданной последовательностью, установить ротор в модуль прибора, закрепив его фиксатором, и закрыть крышку. Запустить измерение, нажав на кнопку Измерить на панели активных кнопок (вверху экрана).
- По окончании детекции на экран будет выведена таблица результатов. Повторно открыть таблицу результатов можно, нажав кнопку *Результаты* на панели активных кнопок.

Примечание – Если в одном протоколе проводится детекция более 36 (48) образцов, то после окончания детекции партии из 36 (48) образцов необходимо извлечь ротор, поместить в него следующую группу образцов, поставить ротор в прибор и для продолжения детекции нажать кнопку **Продолжить** в окне программы.

 Результаты детекции сохраняются автоматически в виде файла с названием, включающем дату и время детекции в директории ALA1/Result. Можно дополнительно сохранить файл результатов с другим именем или в другую директорию, выбрав в панели меню кнопку *Сохранить* и указав название для файла результатов (и нужную директорию).

## Интерпретация результатов

- Результат измерения выдается программой после завершения измерения протокола в окне Окно результатов. Полученные данные интерпретируются программой автоматически в соответствии с Таблицей интерпретации результатов:
  - **«обнаружено» (Shigella)** указывается для образцов, в которых обнаружена ДНК Shigella spp и EIEC, аналогично Salmonella spp, Campylobacter spp;
  - «не обнаружено» указывается для образцов, в которых не обнаружена ДНК Shigella spp и EIEC, Salmonella spp, Campylobacter spp;

Вариант FEP/FRT Форма 1: REF B44 (RG,iQ,FEP), REF H-0561-3 / VER 29.03.21 / стр. 22 из 26

- «невалидный» указывается для образцов, у которых не детектируется (не превышает заданного порогового значения) ни специфический сигнал, ни сигнал ВКО. Для таких образцов требуется повторное проведение анализа, начиная с этапа экстракции ДНК из исследуемого материала
- «сомнительный» указывается для образцов, у которых сигнал по каналу, отведенному для детекции специфической ДНК, превышает пороговое значение, допустимое для отрицательных образцов, но не превышает пороговое значение для положительных образцов. Для таких образцов требуется повторное проведение анализа, начиная с этапа экстракции ДНК из исследуемого материала. В случае повторения аналогичного результата образцы считать положительными.
- 2. Результат ПЦР-исследования считается достоверным, если получены правильные результаты для контролей этапов экстракции и амплификации ДНК в соответствии с инструкцией к набору реагентов.
- 3. Интерпретация результатов проведенного тестирования исследуемых образцов проводить в соответствии с инструкцией и вкладышем к набору реагентов.

## ДЕТЕКЦИЯ РЕЗУЛЬТАТОВ С ПОМОЩЬЮ ФЛУОРЕСЦЕНТНОГО ПЦР-ДЕТЕКТОРА «Джин» и «Джин-4» (ООО «НПО ДНК-Технология», Россия) С ВЕРСИЕЙ ПРОГРАММНОГО ОБЕСПЕЧЕНИЯ 3.3 и ВЫШЕ (ДО ВЕРСИИ 4.4)

Детекция проводится согласно описанию в руководстве по эксплуатации.

Детекция и интерпретация результатов проводится в соответствии с настройками теста, указанными во вкладыше к набору реагентов.

## Настройка тестов.

Для детекции и интерпретации результатов используются следующие настройки для тестов:

## Camp/STI:

- Наименование теста Camp/STI
- Специфика по каналу Fam (ПО 4.4I) / Специфика (ПО 3.3I), внутренний контроль по каналу Hex (ПО 4.4I) / ВК (ПО 3.3I).
- Пороговые значения для канала Fam/Специфика должны составлять «п-» = 2,5 и «п+» = 3,0; для канала Hex/BK - 3,0.

## Shig/Salm:

- Наименование теста Shig/Salm
- Специфика по каналам Hex (ПО 4.4I) / ВК (ПО 3.3I), Fam (ПО 4.4I) / Специфика (ПО 3.3I).
- Пороговые значения для каналов Fam/Специфика и Hex/BK должны составлять
  «п–» = 2,5 и «п+» = 3,0.

Настройки теста можно установить, выбрав меню *Настройки, Список тестов* в главном меню программы и, если значения изменены, требуется восстановить начальные значения, указанные выше.

- 1. Включить прибор и запустить программу Gene на компьютере, присоединенном к прибору.
- Задать протокол измерения. Ввести количество измеряемых образцов и количество фоновых пробирок (2 на каждый тест), выбрать нужный тест (Shig/Salm, Camp/STI) в графе «Тест», нажать кнопку «ОК» (кнопкой мыши) и ввести последовательность детектируемых образцов (в колонке «Образец»).
- В качестве образцов, обозначенных «ФОН», использовать пробирки с образцами «ФОН».
- 4. Поставить пробирки в ячейки модуля прибора «Джин» в соответствии с заданной последовательностью (сначала первые 12 образцов) и запустить детекцию,

нажав кнопку, обозначенную значком цветной призмы, в панели активных кнопок (вверху экрана). По окончании детекции первой группы, заменить пробирки на следующую группу пробирок и продолжить измерения, нажав кнопку *OK*. По окончании детекции вынуть пробирки и нажать кнопку *OK*.

## Интерпретация результатов

1. Результаты автоматической интерпретации ПЦР-детектора «Джин» (2-х канального) для теста **Shig/Salm не используются**. Анализ полученных результатов проводить согласно инструкции, вкладышу и табл.3.

Таблица 3

| Тестируемые                                                                         | Результат     | Результат по уровню<br>флуоресценции |               | Boover Tot                                                                 |
|-------------------------------------------------------------------------------------|---------------|--------------------------------------|---------------|----------------------------------------------------------------------------|
| пробирки                                                                            | интерпретации | Канал<br>«специфика»                 | Канал<br>«ВК» | гезультат                                                                  |
|                                                                                     | +             | +                                    | -             | В пробе выявлена ДНК<br><i>Campylobacter</i> spp.                          |
| ПЦР-смесь-1-<br>БЕР/ЕВТ                                                             | -             | -                                    | +             | В пробе не выявлена ДНК<br><i>Campylobacter</i> spp.                       |
| Campylobacter<br>spp. / STI                                                         | «нд»          | -                                    | -             | Проба требует повторного<br>перевыделения и тестирования на<br>всех смесях |
|                                                                                     | +             | +                                    | +             | В пробе выявлена ДНК<br><i>Campylobacter</i> spp                           |
|                                                                                     | +             | +                                    | -             | В пробе выявлена ДНК Shigella spp.                                         |
| ПЦР-смесь-1-<br>FEP/FRT<br><i>Shigella</i> spp <i>. /</i><br><i>Salmonella</i> spp. | -             | -                                    | +             | В пробе выявлена ДНК Salmonella spp.                                       |
|                                                                                     | «нд»          | -                                    | -             | В пробе не выявлена ДНК Shigella spp. и ДНК Salmonella spp.                |
|                                                                                     | +             | +                                    | +             | В пробе выявлена ДНК <i>Shigella</i> spp. и ДНК <i>Salmonella</i> spp.     |

#### Оценка результатов анализа

- 2. Для «Джин-4» (4-х канального) полученные данные интерпретируются автоматически с помощью программы Gene (колонка «Результат» на экране).
  - знаком + (на красном фоне) обозначаются положительные образцы;
  - знаком (на зеленом фоне) отрицательные образцы;
  - знаком ? (на желтом фоне) обозначается сомнительный результат, который нельзя однозначно интерпретировать (сигнал по каналу, отведенному для детекции специфической ДНК, превышает пороговое значение, допустимое для отрицательных образцов, но не превышает пороговое значение для положительных образцов (сигнал в так называемой «серой зоне»)). Для таких

образцов требуется повторное проведение анализа, начиная с этапа экстракции ДНК из исследуемого материала. В случае повторения аналогичного результата образцы считать положительными;

- нд (на оранжевом фоне) обозначается недостоверный результат (в образце не детектируется (не превышает заданного порогового значения) ни специфический сигнал, ни сигнал ВКО).
- 3. Интерпретация результатов проведенного тестирования исследуемых образцов проводится в соответствии с инструкцией и вкладышем к набору реагентов
- Результаты ПЦР-исследования считаются достоверным, если получены правильные результаты для контролей этапов экстракции и амплификации в соответствии с инструкцией и вкладышем к набору реагентов.
- Образцы, для которых получен результат нд (кроме К–), требуют повторного проведения анализа, начиная с этапа экстракции ДНК из исследуемого материала. Для образца К– результат нд является нормой.